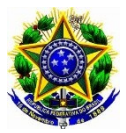

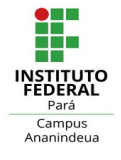

## TUTORIAL PARA CRIAÇÃO DE PIN

1 – Na barra de endereços do navegador digite ou clique no link (<u>https://10.25.1.190</u>) do servidor de impressão *e informe o login e senha de rede*, como mostra a figura abaixo.

| $\sim$ Login - YSoft SafeQ × +                                                                                 |                                 |
|----------------------------------------------------------------------------------------------------|---------------------------------|
| ← → C @ ○ A ∽ https://10.25.1.190/login/tenant_1                                                               |                                 |
| SAFEQ                                                                                                    |                                 |
|                                                                                                    |                                 |
|                                                                                                    |                                 |
|                                                                                                    |                                 |
|                                                                                                    |                                 |
| the second second second second second second second second second second second second second second second s |                                 |
|                                                                                                    | Nome de jose.freitas utilizador |
|                                                                                                    | Senha de Se                     |
|                                                                                                    | Login                           |
|                                                                                                    |                                 |
|                                                                                                    |                                 |
|                                                                                                    |                                 |
|                                                                                                    |                                 |

2 - Quando estiver na tela principal, clique em *Generate PIN/Gerar PIN*, como mostra a figura abaixo.

| O 🔒 👓 https://10.25.1.190                           | /web/Dashboard |            |                                                      |
|-----------------------------------------------------|----------------|------------|------------------------------------------------------|
| )ashboard (tradução) 🕽 Dashbo                       | ard (tradução) |            |                                                      |
| Painel controle                                     |                |            |                                                      |
| +ADICIONAR O WIDGET                                 |                |            |                                                      |
| 💋 As minhas poupanças                               |                |            | 穦 Código de cobrança padrão                          |
| Recurso de recurso                                  | Mês atual      | Ano actual | Nenhum código de cobrança foi designado              |
| Árvores de árvores                                  | 0              | 0          |                                                      |
| 🌢 Água [I]                                          | 0              | 0          |                                                      |
| 🗘 Energia [kWh]                                     | 0              | 0          |                                                      |
| 🚚 CO <sub>2</sub> [kg]                              | 0              | 0          | As credenciais de acesso                             |
| Dinheiro [?]                                        | 0              | 0          | Generate PIN                                         |
| A última atualização: - Próxima atualização: 27/09, | 23 12:02 PM    |            | Você pode usar esse código para se auto<br>Gerar PIN |

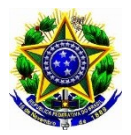

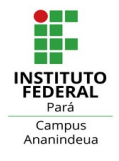

3 - Vai ser solicitado a confirmação de *novo PIN*, em seguida clique em *SIM*, como mostra a figura abaixo.

| ○ 🗛 ⊶ https://10.25.1.190/web/Das                              | hboard                                           |                                       |                                         |
|----------------------------------------------------------------|--------------------------------------------------|---------------------------------------|-----------------------------------------|
| Dashboard (tradução) > Dashboard (tra                          | adução<br>A confirmação                          | ,                                     | ))                                      |
| Painel controle                                                | A new PIN will be gen<br>continue this operation | erated for this user and displa<br>n? | yed on the screen. Do you want to       |
| 🖉 As minhas poupanças                                          |                                                  |                                       | SIM SIM NÃO                             |
| Recurso de recurso                                             | Mês atual                                        | Ano actual                            | Nenhum código de cobrança foi designado |
| Árvores de árvores                                             | 0                                                | 0                                     |                                         |
| 🌢 Água [I]                                                     | 0                                                | 0                                     | 4                                       |
| O Energia [kWh]                                                | 0                                                | 0                                     |                                         |
| 🛲 CO 2 [kg]                                                    | 0                                                | 0                                     | As credenciais de acesso                |
| 🖾 Dinheiro [ ?]                                                | 0                                                | 0                                     | Generate PIN                            |
| A última atualização: - Próxima atualização: 27/09/23 12:02 PI | А.                                               |                                       | Você pode usar esse código para se auto |
|                                                                |                                                  |                                       | Gerar PIN                               |

4 - Novo PIN gerado, como mostra a figura abaixo.

| C A https://10.25.1.190/web/Dashboard     |       |                                    |                    |           |
|-------------------------------------------|-------|------------------------------------|--------------------|-----------|
| eashboard > Dashboard                     |       |                                    |                    |           |
| Dashboard                                 |       |                                    |                    |           |
| Your license will expire on October 26, 2 | 2023. |                                    |                    |           |
| + ADD WIDGET                              |       |                                    |                    |           |
| 💋 My savings                              | -     | New PIN 796125 has been generated. |                    |           |
| Resource                                  | 2u    | Close                              |                    | d the def |
| # Trees                                   | 0     | U                                  |                    | _         |
| Water [I]                                 | 0     | 0                                  |                    |           |
| C Energy [kWh]                            | 0     | 0                                  |                    |           |
| # CO <sub>2</sub> [kg]                    | 0     | 0                                  | Access credentials |           |
| Money [€]                                 | 0     | 0                                  | Generate PIN       |           |
|                                           |       |                                    |                    |           |

Caso não consiga executar os procedimentos citados acima, favor entrar em contato com a TI do Campus para tratar do assunto, obrigado!

Setor de Tecnologia da Informação IFPA-Campus Ananindeua ti.ananindeua@ifpa.edu.br